## How to Access Your TouchNet Account

- 1. Go to <u>Banweb.nmt.edu</u>, this will redirect you to a secure site.
- 2. Click Enter Secure Area
- 3. Enter your NMT 900 number and password
- 4. Click Personal Information
- 5. Click Make Online Payment A new tab should open up, in not you will have to allow pop-ups
  - a. If logging in for the first time, you will need to agree to the Consents and Agreements before you can proceed.
  - b. During initial log in, you can Add an Authorized User and a Payment Profile, if you want
- 6. After logging in, you will be able to view your Balance, eBills, Payments, Deposits, Refunds, Authorized Users, and My Profiles.

# Student Account Suite Features

#### Student Account Center

- Check your balance
- Make a payment towards your balance
- View your payment history
- Store your payment methods for quick and easy payment - As a student, provide permission to others (parents, employers, etc.) to view your bill and make payments

### E-Billing

- View and print your billing statement
- Set up your bills to be paid automatically

### Payment Plan Management

- Enroll in a payment plan so you can pay your balance in installments
- View your current payment plan status
- Make a payment toward one of your installments
- Schedule future installments payments

### Refunds

Enter your bank account information so that refund can be deposited into your account electronically